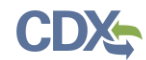

| Script Name                                                                                                    | Threshold Screening Tool (TST) User Acceptance Testing                                                                                                    |  |  |  |
|----------------------------------------------------------------------------------------------------|----------------------------------------------------------------------------------------------------|--|--|--|
| Script Synopsis                                                                                                    | <b>ynopsis</b> The Threshold Screening Tool User Acceptance Testing script guides you through the key scenarios required when navigating through the screening process. |  |  |  |
| Prerequisites                                                                                                    | The user has the Threshold Screening Tool open.                                                                                                    |  |  |  |
| Link                                                                                                    | https://testngn.epacdxnode.net/cdx-tri-threshold-screening-tool/action/home                                                                                             |  |  |  |
| <b>Tests Performed</b>                                                                                                    | Tests Performed Page                                                                                                    |  |  |  |
| TRI-UAT 1.1 Thre                                                                                                    | TRI-UAT 1.1 Threshold Screening Tool Home Page 3-4                                                                                                    |  |  |  |
| TRI-UAT 1.2 Facil                                                                                                    | TRI-UAT 1.2 Facility Threshold Screening 5-7                                                                                                    |  |  |  |
| TRI-UAT 1.3 Emp                                                                                                    | TRI-UAT 1.3 Employee Threshold Screening 8-10                                                                                                    |  |  |  |
| TRI-UAT 1.4 Cher                                                                                                    | TRI-UAT 1.4 Chemical Threshold Screening and PFAS updates 11-13                                                                                                    |  |  |  |
| TRI-UAT 1.5 Thre                                                                                                    | TRI-UAT 1.5 Threshold Determination Report and PFAS updates 14-20                                                                                                    |  |  |  |
| Introduction                                                                                                    |                                                                                                    |  |  |  |
| These test scripts are sample scenarios to get you started with common processes within TRI-MEweb. We highly encourage you to provide feedback on your experience via the JIRA issue collector and if at any time you are in need of assistance with the application please contact Imari Eaglin ( <u>imari.eaglin@cgifederal.com</u> ); (337) 224-1466 or Michael Hartung ( <u>michael.hartung@cgifederal.com</u> ); (703) 895-9391. |                                                                                                    |  |  |  |

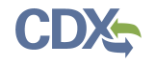

| Test Name     | Threshold Screening Tool Home Page                                                  |
|---------------|-------------------------------------------------------------------------------------|
| Test ID       | TRI-UAT 1.1                                                                         |
| Synopsis      | The test will verify that the user can navigate begin the Threshold Screening Tool. |
| Prerequisites | The user has the Threshold Screening Tool open.                                     |

| Navigation Steps |                                                                                                    | Notes                                                                                                    |  |
|------------------|----------------------------------------------------------------------------------------------------|----------------------------------------------------------------------------------------------------|--|
| 1.               | To begin, click the "Begin Threshold Screening Tool" button or<br>navigate to a specific section by either clicking the corresponding<br>link on the left-hand sidebar menu or one of the center<br>screening sections. (See Figure 1) | By clicking the "Begin Threshold Screening Tool" button, the TST will start<br>with the Facility Screening but sections may be completed in any desired<br>order. |  |
| 2.               | Next, click the "I have read and understand the above<br>disclaimer" and "Continue" to continue to the screening. (See<br>Figure 2)                                                                                                    |                                                                                                    |  |

| Environmental Topics Laws & Regulations About EPA                                                                                                    |        |
|----------------------------------------------------------------------------------------------------|--------|
| Mhuashald Sausaning Maal                                                                                                    |        |
| Threshold Screening Tool                                                                                                    | ict Us |
| Home<br>Facility Screening<br>Facility Screening                                                                                                    | for    |
| Employee Screening         Chemical Screening         Threshold Determination Report                                                                                                    |        |
| Employs 10 or more full-time equivalent employees (20,000 work hours).                                                                                                    |        |
| TRI Reporting Resources GuideME Reporting Forms and Instructions Reporting Forms and Instructions Reporting Reporting Forms Reporting Forms Reporting Forms Reporting Reporting Forms Reporting Reporting Forms Reporting Forms Reporting Forms Reporting Forms Reporting Reporting Forms Reporting Reporting Forms Reporting Reporting Forms Reporting Reporting Forms Reporting Reporting Forms Reporting Reporting Forms Reporting Reporting Forms Reporting Reporting Reporting Reporting Report Reporting Reporting Reporting Reporting Reporting Reporting Report Reporting Reporting Reporting Reporting Reporting Report Reporting Reporting Reporting Report Reporting Reporting Report Reporting Reporting Report Reporting Report Reporting Reporting Report Reporting Report Reporting Report Report Report Reporting Report Report Report Report Report Report Report Report Report Report Report Report Report Report Report Report Report Report Report Report Report Report R | ł      |
| Exemption Information TPIL/Event                                                                                                    |        |

|                                                                            | Vinied States<br>Environmental Departure                                                                                                    |                                   |
|----------------------------------------------------------------------------|----------------------------------------------------------------------------------------------------|-----------------------------------|
| , , , , , , , , , , , , , , , , , , ,                                      | Legal Disclaimer for Use of the Threshold Tool                                                                                                    |                                   |
| Envir<br>Three<br>Home<br>Facility<br>Employ<br>Chemic<br>Thresh<br>Report | This threshold tool is available solely as a reference tool and does not conclusively determine whether your facility is legally obligated to report TRI data to EPA under section 313 of the Emergency Planning and Community Right-to-Know Act (EPCRA). This tool provides the user links to information about exemptions that, if applicable, may result in the facility's calculated quantities to be under thresholds, but the tool does not incorporate the exemptions into its calculations. The use of this tool does not satisfy the reporting requirements of EPCRA section 313(g)(2) to use readily available data or, where such data are not readily available, make reasonable estimates. Nor does use of this tool satisfy the recordkeeping requirements of 40 C.F.R. section 372.10.  Please be aware that EPA has made its best effort to present a basic but accurate summary of applicable TRI thresholds for the current reporting requirements. Additionally, in the event that this tool deviates from the regulations at 40 CFR part 372 (regulations) and explanations in EPA guidance materials, the regulations and EPA guidance materials prevail. | Contact Us<br>mical for<br>ectric |
| Guide<br>Rep<br>Inst<br>Exe<br>TRI-MEN                                     | Continue Exit<br>Yeb<br>You may also navigate directly to a specific screening section by clicking the correspondin                                                                                                    | g link                            |
|                                                                            | Discover. Connect. Ask.                                                                                                    |                                   |

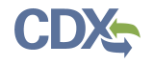

| Test Name     | Facility Threshold Screening                                                          |
|---------------|---------------------------------------------------------------------------------------|
| Test ID       | TRI-UAT 1.2                                                                           |
| Synopsis      | The test will determine if the Facility Threshold Reporting Requirement has been met. |
| Prerequisites | The user has the Threshold Screening Tool open.                                       |

| Navigation Steps                                                                                                    | Notes |
|----------------------------------------------------------------------------------------------------|-------|
| <ol> <li>Click either "Yes" or "No" to indicate whether your facility is<br/>owned or operated by the federal government. (See Figure 1)</li> </ol>                                             |       |
| <ol> <li>If "Yes" is selected, the Facility Threshold is met and the user<br/>can click the "Save and Continue to Next Screening" button to<br/>proceed to the next section. (See 2)</li> </ol> |       |

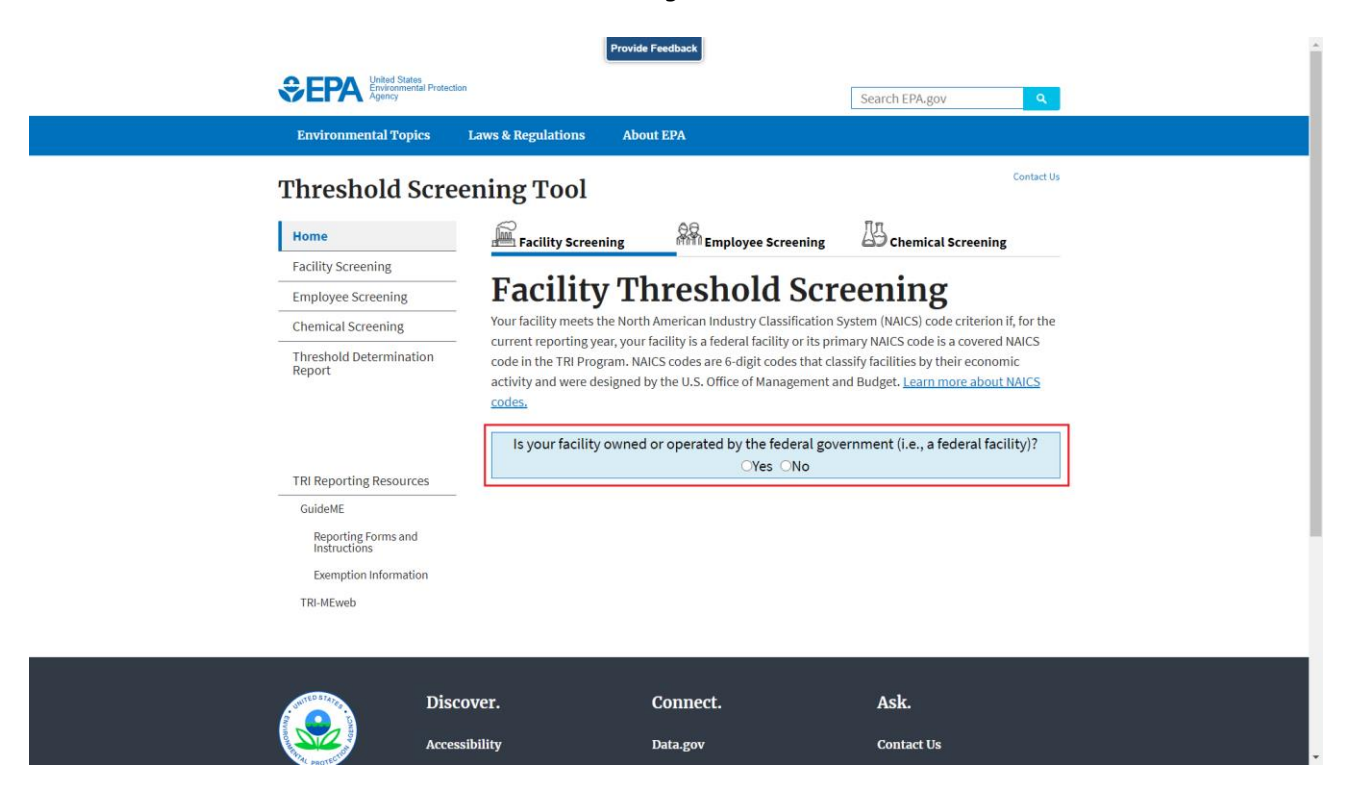

|                                                                                                    | F                                                          | Figure 2                                                                              |                                                                                 |
|----------------------------------------------------------------------------------------------------|------------------------------------------------------------|---------------------------------------------------------------------------------------|---------------------------------------------------------------------------------|
|                                                                                                    | Provid                                                     | le Feedback                                                                           |                                                                                 |
| SEPA United Stat<br>Environmer<br>Agency                                                                                                    | as<br>Ital Protection                                      |                                                                                       | Search EPA.gov Q                                                                |
| Environmental Top                                                                                                    | ics Laws & Regulations Ab                                  | out EPA                                                                               |                                                                                 |
| Threshold S                                                                                                    | Screening Tool                                             |                                                                                       | Contact Us                                                                      |
| Home                                                                                                    | Facility Screening                                         | Employee Screening                                                                    | 45 Chemical Screening                                                           |
| Facility Screening                                                                                                    |                                                            |                                                                                       | •                                                                               |
| Employee Screening                                                                                                    | Facility T                                                 | hreshold Scr                                                                          | eening                                                                          |
| Chemical Screening                                                                                                    | Your facility meets the Nor<br>current reporting year, you | th American Industry Classification S<br>Ir facility is a federal facility or its pri | System (NAICS) code criterion if, for the<br>mary NAICS code is a covered NAICS |
| Threshold Determination<br>Report Report and the program. NAICS code are 6-digit codes that classify facilities by their economic<br>activity and were designed by the U.S. Office of Management and Budget. Learn more about NAICS<br>codes. |                                                            |                                                                                       |                                                                                 |
|                                                                                                    | Is your facility owner                                     | d or operated by the federal gov                                                      | ernment (i.e., a federal facility)?                                             |
| TRI Reporting Resource                                                                                                    |                                                            |                                                                                       |                                                                                 |
| GuideME                                                                                                    | Threshold Status:                                          | actity Threshold Met                                                                  |                                                                                 |
| Reporting Forms and<br>Instructions                                                                                                    | Save and Continu                                           | ue to Next Screening Save an                                                          | d View Determination Report                                                     |
| Exemption Informat                                                                                                    | on                                                         |                                                                                       |                                                                                 |
| TRI-MEweb                                                                                                    |                                                            | Restart Threshold Screenin                                                            | g Tool                                                                          |
|                                                                                                    |                                                            |                                                                                       |                                                                                 |
|                                                                                                    |                                                            |                                                                                       |                                                                                 |
| S SUITED STATES                                                                                                    | Discover.                                                  | Connect.                                                                              | Ask.                                                                            |
|                                                                                                    | Accessibility                                              | Data.gov                                                                              | Contact Us                                                                      |

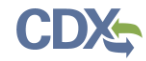

| Test Name     | Employee Threshold Screening                                                          |
|---------------|---------------------------------------------------------------------------------------|
| Test ID       | TRI-UAT 1.3                                                                           |
| Synopsis      | The test will determine if the Employee Threshold Reporting Requirement has been met. |
| Prerequisites | The user has the Threshold Screening Tool open.                                       |

| Navigation Steps |                                                                                                    | Notes |
|------------------|----------------------------------------------------------------------------------------------------|-------|
| 1.               | Click either "Yes", "No" or "Help me determine" to indicate<br>whether your facility has met the annual 'employee' hours<br>threshold. (See Figure 1)                      |       |
| 2.               | If "Yes" is selected, the Employee Threshold is met and the user can click the "Save and Continue to Next Screening" button to proceed to the next section. (See Figure 2) |       |

|                                                                                         | Provide Feedback                                                                                                    |                                                                                                    |
|-----------------------------------------------------------------------------------------|----------------------------------------------------------------------------------------------------|----------------------------------------------------------------------------------------------------|
| COMPARENT Contraction                                                                   |                                                                                                    | Search EPA.gov                                                                                                    |
| Environmental Topics L                                                                  | aws & Regulations About EPA                                                                                                    |                                                                                                    |
| Threshold Scree                                                                         | ning Tool                                                                                                    | Contact Us                                                                                                    |
| Home                                                                                    | • Facility Screening                                                                                                    | Chemical Screening                                                                                                    |
| Facility Screening Employee Screening Chemical Screening Threshold Determination Report | Employee Threshold S<br>Your facility meets the <u>employee threshold criterion</u> if, during:<br>hours worked by full-time or part-time employees including cc<br>support staff working for the facility meets or exceeds 20,000 h<br>to 10 full-time employees. | Screening<br>the reporting year, the total number of<br>ontract employees and sales and<br>hours. The 20,000 hours is comparable |
|                                                                                         | Does your facility meet the 20,000 annual 'em<br>Yes No OHelp me det                                                                                                    | nployee' hours threshold?<br>ermine                                                                                              |
| TRI Reporting Resources                                                                 |                                                                                                    |                                                                                                    |
| GuideME<br>Reporting Forms and<br>Instructions<br>Exemption Information                 |                                                                                                    |                                                                                                    |
| RI-MEWED                                                                                | zer. Connect.                                                                                                    | Ask.                                                                                                    |
| Accessit                                                                                | bility Data.gov                                                                                                    | Contact Us                                                                                                    |

|                                                     | Provide Fe                            | eedback                                                    |                                       |
|-----------------------------------------------------|---------------------------------------|------------------------------------------------------------|---------------------------------------|
| See Parks United States<br>Environmental Protection |                                       |                                                            | Search EPA.gov Q                      |
| Environmental Topics                                | Laws & Regulations About              | ЕРА                                                        |                                       |
| Threshold Scree                                     | ning Tool                             |                                                            | Contact Us                            |
| Home                                                | 💿 🕮 Facility Screening                | So<br>Employee Screening                                   | B Chemical Screening                  |
| Facility Screening                                  | <b>F</b> 1                            |                                                            | •                                     |
| Employee Screening                                  | Employee'                             | Threshold So                                               | creening                              |
| Chemical Screening                                  | Your facility meets the <u>employ</u> | ee threshold criterion if, during the                      | e reporting year, the total number of |
| Threshold Determination<br>Report                   | support staff working for the fa      | acility meets or exceeds 20,000 hou                        | irs. The 20,000 hours is comparable   |
|                                                     | Does your facility                    | y meet the 20,000 annual 'empl<br>●Yes ○No ○Help me deterr | oyee' hours threshold?<br>nine        |
| TRI Reporting Resources                             | Threshold Status: 🕤 Emp               | loyee Threshold Met                                        |                                       |
| GuideME                                             |                                       |                                                            |                                       |
| Reporting Forms and<br>Instructions                 | Save and Continue t                   | o Next Screening Save and V                                | View Determination Report             |
| Exemption Information                               |                                       | Restart Threshold Screening T                              | Γοοι                                  |
| TRI-MEweb                                           |                                       |                                                            |                                       |
|                                                     |                                       |                                                            |                                       |
|                                                     |                                       |                                                            |                                       |
| Julie Disco                                         | ver. C                                | Connect.                                                   | Ask.                                  |
| Accessi                                             | bility D                              | Pata.gov                                                   | Contact Us                            |

| Test Name     | Chemical Threshold Screening and PFAS Updates                                         |
|---------------|---------------------------------------------------------------------------------------|
| Test ID       | TRI-UAT 1.4                                                                           |
| Synopsis      | The test will determine if the Chemical Threshold Reporting Requirement has been met. |
| Prerequisites | The user has the Threshold Screening Tool open.                                       |

| Naviga | ation Steps                                                                                               | Notes                                                                                                    |
|--------|----------------------------------------------------------------------------------------------------|----------------------------------------------------------------------------------------------------|
| 1.     | Select the chemical(s) and enter the information in the table. (See<br>Figure 1)                          | All chemical names are now formatted as CAS # followed by the first 100 characters followed by an ellipsis. To know more information regarding how the chemical(s) should be reported, hover over the blue "i" icon in each column header. |
|        |                                                                                                    | *There is a new PFAS column indicating if a chemical is considered to be a PFAS chemical. All PFAS chemicals have a 100 lbs. threshold for quantities manufactured, processed or otherwise used.                                           |
| 2.     | Click the "Save and View Determination Report" button to view the Threshold Determination Report. (See 2) |                                                                                                    |

| Instructions<br>Exemption Information | (PBT) chemicals the Provide Feedback as chemicals of special concern for TRI reporting purposes and associated reported concernations.                                                                                                    |  |  |  |  |  |
|---------------------------------------|----------------------------------------------------------------------------------------------------|--|--|--|--|--|
| TRI-MEweb                             | See here for more information on manufacturing, processing, and otherwise use.                                                                                                    |  |  |  |  |  |
|                                       | Quantities related to certain uses of TRI-listed chemicals may be exempted from reporting. See here for information on TRI exemptions.         EPA provides instructions and example worksheets to help determine whether a facility has exceeded a reporting threshold for a chemical.         To determine if your facility meets the chemical threshold, enter the chemical information in the table below.                                                      |  |  |  |  |  |
|                                       |                                                                                                    |  |  |  |  |  |
|                                       |                                                                                                    |  |  |  |  |  |
|                                       |                                                                                                    |  |  |  |  |  |
|                                       | Note: Please save your changes before navigating away from the current page. Data entered<br>by facilities will not be stored.                                                                                                    |  |  |  |  |  |
|                                       | Note: Please save your changes before navigating away from the current page. Data entered by facilities will not be stored.                                                                                                    |  |  |  |  |  |
|                                       | Note: Please save your changes before navigating away from the current page. Data entered<br>by facilities will not be stored.                                                                                                    |  |  |  |  |  |
|                                       | Note: Please save your changes before navigating away from the current page. Data entered<br>by facilities will not be stored.                                                                                                    |  |  |  |  |  |
|                                       | Note: Please save your changes before navigating away from the current page. Data entered<br>by facilities will not be stored.<br>Add a chemical or CAS/Category#<br>(CAS# 71751-41-2) Abamectin<br>(CAS# 30560-19-1) Acephate<br>(Acetylphosphoramidothioic acid O,S-<br>dimethyl ester)<br>(CAS# 75-07-0) Acetaldehyde<br>Add a chemical or CAS/Category#<br>Chemical<br>Threshold:<br>100 (lbs)<br>100 (lbs)<br>Chemical<br>Threshold:<br>100 (lbs)<br>Clear All |  |  |  |  |  |

Save and View Determination Report

Restart Threshold Screening Tool

.

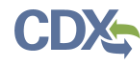

Quantities related t. Provide Feedback, RI-listed chemicals may be exempted from reporting. <u>See here for information</u> on TRI exemptions.

EPA provides <u>instructions and example worksheets</u> to help determine whether a facility has exceeded a reporting threshold for a chemical.

To determine if your facility meets the chemical threshold, enter the chemical information in the table below.

Note: Please save your changes before navigating away from the current page. Data entered by facilities will not be stored.

| Chemical Name (CAS/Category Number)                                                                                               | РВТ | PFAS | Quantity<br>Manufactured                                   | Quantity<br>Processed<br>i                                | Quantity<br>Otherwise<br>Used 🚺                            | Delete |
|----------------------------------------------------------------------------------------------------|-----|------|------------------------------------------------------------|-----------------------------------------------------------|------------------------------------------------------------|--------|
| (CAS# 68227-96-3) 2-Propenoic acid, butyl ester,<br>telomer with 2-<br>[[(heptadecafluorooctyl)sulfonyl]methylamino]ethyl<br>2-p  | No  | Yes  | 175<br>(lbs)<br>Chemical<br>Threshold:<br><b>100</b> (lbs) | 50<br>(lbs)<br>Chemical<br>Threshold:<br><b>100</b> (lbs) | 85<br>(lbs)<br>Chemical<br>Threshold:<br><b>100</b> (lbs)  | Ŵ      |
| (CAS# N420) Lead Compounds<br>Use total weight of compound(s) for threshold<br>calculations.<br>More information on this chemical | Yes | No   | 200<br>(lbs)<br>Chemical<br>Threshold:<br><b>100</b> (lbs) | 100<br>(lbs)<br>Chemical<br>Threshold:<br>100 (lbs)       | 150<br>(lbs)<br>Chemical<br>Threshold:<br><b>100</b> (lbs) | Ŵ      |
| Add a chemical or CAS/Category# ~                                                                                                 |     |      |                                                            | [                                                         | Clear All                                                  |        |

Save and View Determination Report
Restart Threshold Screening Tool

| Test Name     | Threshold Determination Report                                                        |
|---------------|---------------------------------------------------------------------------------------|
| Test ID       | TRI-UAT 1.5                                                                           |
| Synopsis      | The test will determine if the Chemical Threshold Reporting Requirement has been met. |
| Prerequisites | The user has the Threshold Screening Tool open.                                       |

| Na | viga | tion Steps                                                                                                    | Notes                                                                                                    |
|----|------|----------------------------------------------------------------------------------------------------|----------------------------------------------------------------------------------------------------|
|    | 1.   | Click the "more details" link to see the full chemical name<br>along with the quantity reported, chemical threshold and<br>method of use. (See Figures 1 and 2)                                        | Click "Ok" to exit the report.                                                                                                    |
|    | 2.   | Click the "Print/Download Report" button to be given the<br>option to print/download the Threshold Determination<br>Report. Click the "OK" button to return to the main page.<br>(See Figures 3 and 4) | Scroll to the bottom of the report to see the full chemical name along with the quantity reported, chemical threshold and method of use.                               |
|    | 3.   | Click "Navigate to CDX to Report using TRI-MEweb" to be<br>taken to the CDX login page where you can access the TRI-<br>MEweb Test Environment directly. (See Figures 5, 6, and 7)                     | The Threshold Screening Tool Link will take you to your preparer account.<br>Please visit the CDX login page to select the Certifying Official Link for TRI-<br>MEweb. |

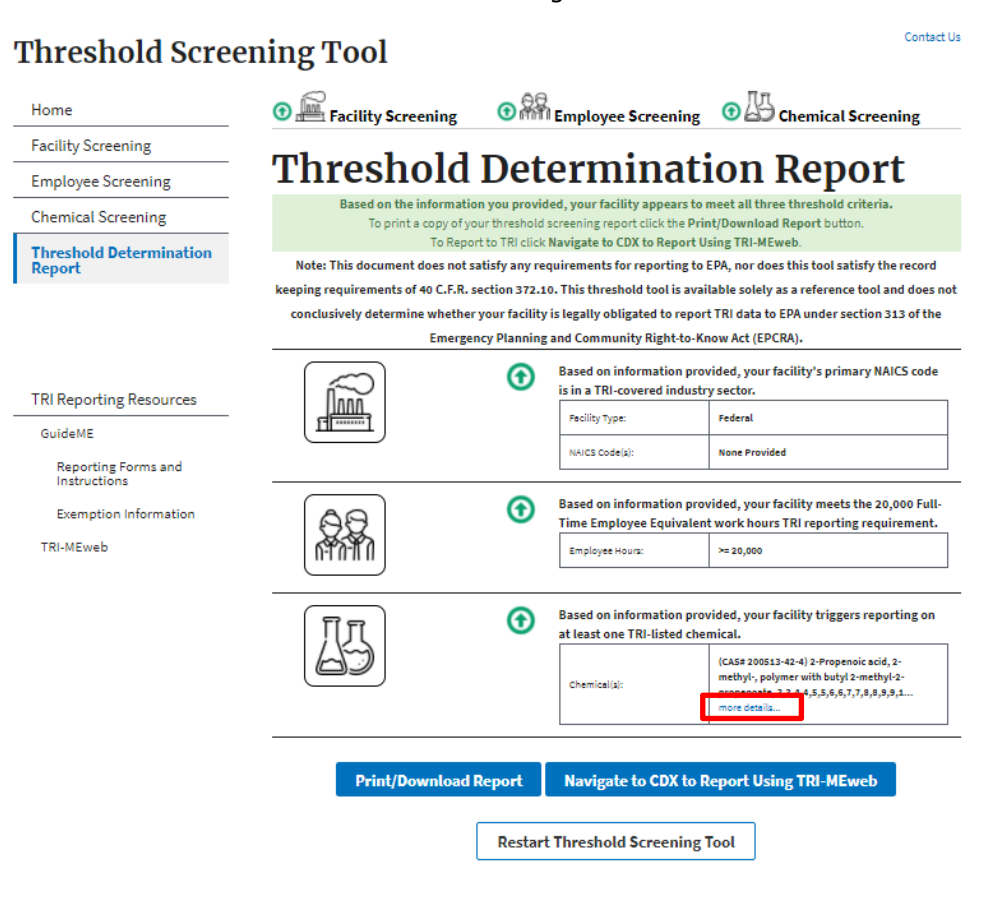

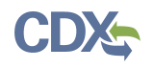

| Construct Name     Result     Reported     Threshold       Image: Construct Name     Image: Construct Name     Reported     Threshold       Image: Construct Name     Image: Construct Name     Image: Construct Name     Image: Construct Name       Image: Construct Name     Image: Construct Name     Image: Construct Name     Image: Construct Name       Image: Construct Name     Image: Construct Name     Image: Construct Name     Image: Construct Name       Image: Construct Name     Image: Construct Name     Image: Construct Name     Image: Construct Name       Image: Construct Name     Image: Construct Name     Image: Construct Name     Image: Construct Name       Image: Construct Name     Image: Construct Name     Image: Construct Name     Image: Construct Name       Image: Construct Name     Image: Construct Name     Image: Construct Name     Image: Construct Name       Image: Construct Name     Image: Construct Name     Image: Construct Name     Image: Construct Name       Image: Construct Name     Image: Construct Name     Image: Construct Name     Image: Construct Name       Image: Construct Name     Image: Construct Name     Image: Construct Name     Image: Construct Name       Image: Construct Name     Image: Construct Name     Image: Construct Name     Image: Construct Name       Image: Construct Name     Image: Construct Name     Image: Construct                                                                                                    | esh<br>Operatorial Name                                                                                                    | Method                                              | Quantity  | Chemical  | record                         |
|----------------------------------------------------------------------------------------------------|----------------------------------------------------------------------------------------------------|-----------------------------------------------------|-----------|-----------|--------------------------------|
| Image: Construct of the sector of the sector of the sec              |                                                                                                    | inculou                                             | Reported  | Threshold | id does not                    |
| Interligitionation observity station type in the propensity of the propensity of the | C(CAS# 68227-96-3) 2-Propenoic acid, but<br>telomer with 2-<br>[[(heptadecafluorooctyl)sulfonyl]methylam<br>2-propenoate, 2-<br>[cottul(concelluorobutyl)sulfon;i]metholam                                                                                                    | tyl ester,<br>ino]ethyl<br>thyl 2                   | 175 (lbs) | 100 (lbs) | L3 of the<br>CS code           |
| Image: Second second second              | Guide propenoate, ac-(2-methyl-1-oxo-2-propenyl)<br>hydroxypoly(oxy-1,4-butanediyl), ac-(2-methyl-<br>inst 2-propenyl)-w-[(2-methyl-1-oxo-2-<br>propenyl)-w-[(2-methyl-1-oxo-2-<br>propenyl)oxy]poly(oxy-1,4-butanediyl), 2-<br>[methyl[(pentadecafluoroheptyl)sulfonyl]ar<br>2-propenpato 2- | uyyz-<br>ω-<br>yl-1-oxo-<br>Processed<br>nino]ethyl | 50 (lbs)  | 100 (lbs) | iformer,<br>mary)<br>200 Full- |
| Image: Construction of the second second | [RI-M] [methyl[(tridecafluorohexyl)sulfonyl]amino.<br>propenoate, 2-<br>[methyl[(undecafluoropentyl)sulfonyl]amin<br>propenoate and 1-octanethiol                                                                                                    | ]ethyl 2-<br>Otherwise Used<br>o]ethyl 2-           | 85 (lbs)  | 100 (lbs) | ting on at                     |
| (CAS# N420) Lead Compounds     Processed     100 (lbs)     100 (lbs)     ytamino                                                                                                    |                                                                                                    | Manufactured                                        | 200 (lbs) | 100 (lbs) |                                |
|                                                                                                    | (CAS# N420) Lead Compounds                                                                                                    | Processed                                           | 100 (lbs) | 100 (lbs) | ylamino]                       |

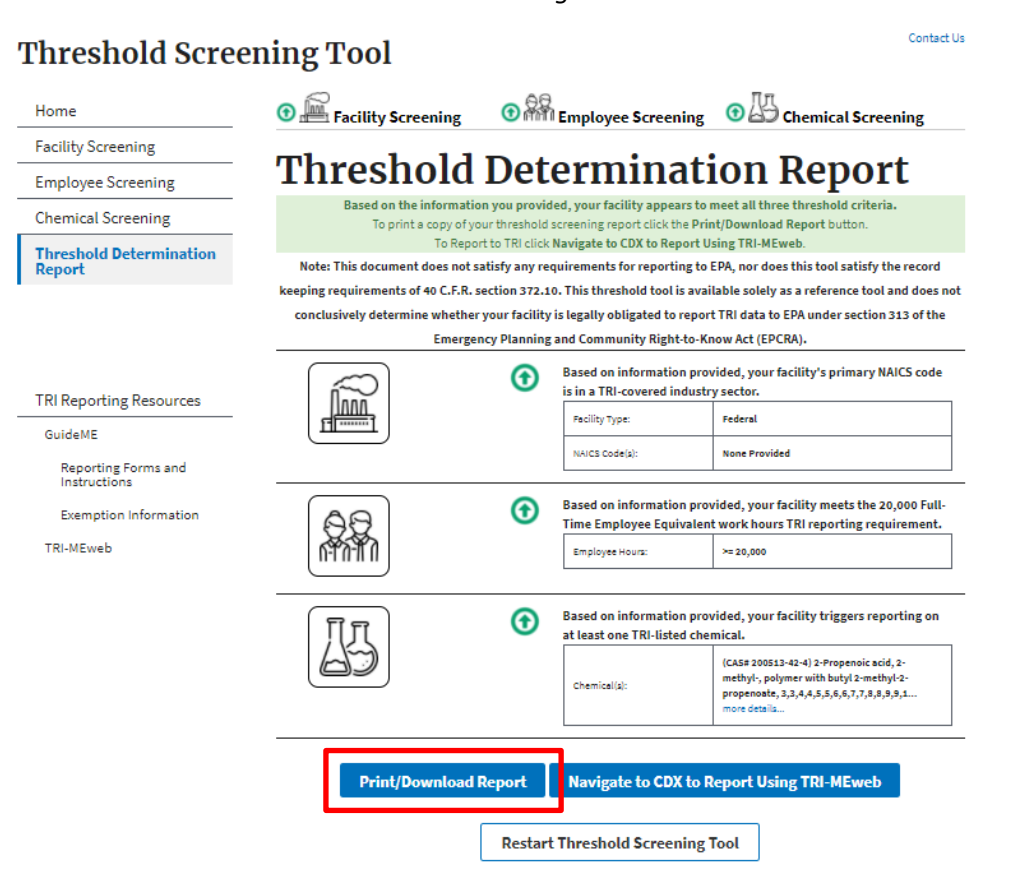

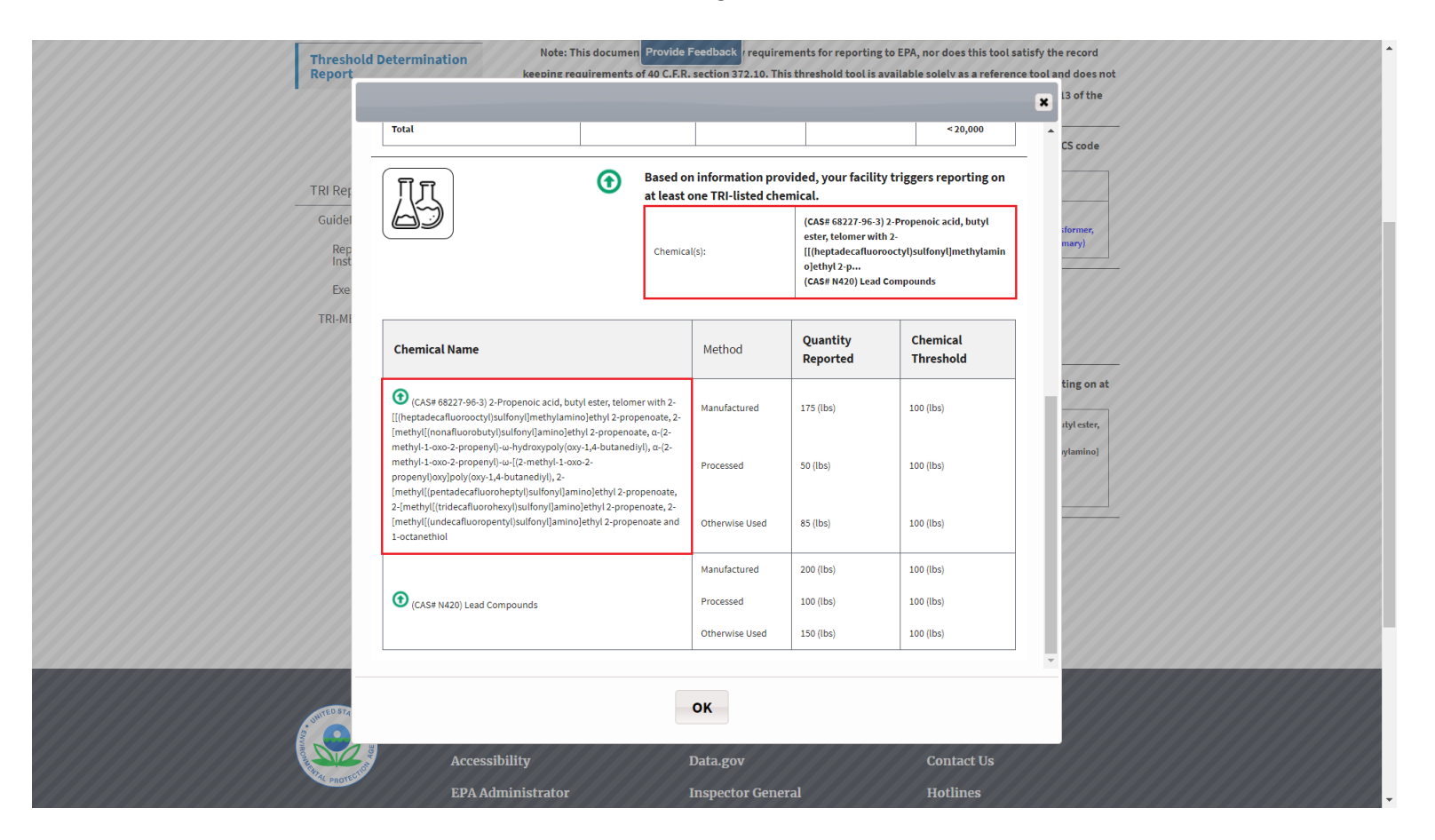

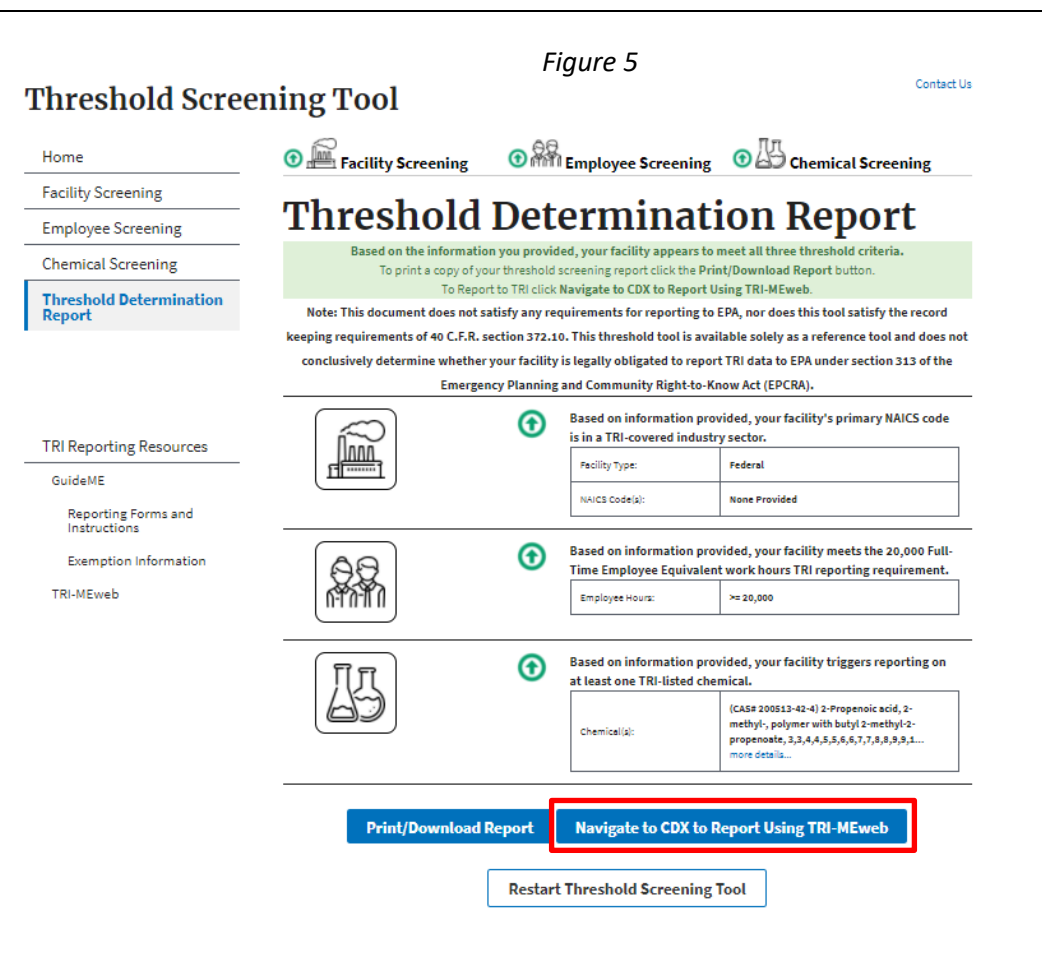

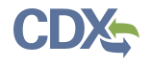

|          | Welcome  | to the CDX Test environment. T        | his is a non-production envir | onment ar   | nd is not to | be used for any regula | tory activity. |
|----------|----------|---------------------------------------|-------------------------------|-------------|--------------|------------------------|----------------|
| €) EP    |          | States Environmental Protection Agenc | y                             |             |              |                        |                |
| Home     | About    | Recent Announcements                  | Terms and Conditions          | FAQ         | Help         | Virtual Assistant      |                |
| CDX      | Centra   | al Data Exchange                      |                               |             |              |                        | Contact Us     |
| Log Ir   | ı        |                                       |                               |             |              |                        |                |
| User II  | )        |                                       |                               |             |              |                        |                |
| Passwo   | ord      |                                       |                               |             |              |                        |                |
| Shov     | / Passwo | rd                                    |                               |             |              |                        |                |
| Log In   | to CDX   |                                       |                               |             |              |                        |                |
| Register | with CDX | Forgot your Password?                 | Forgot your User ID?          | <u>Help</u> |              |                        |                |
|          |          |                                       |                               |             |              |                        |                |

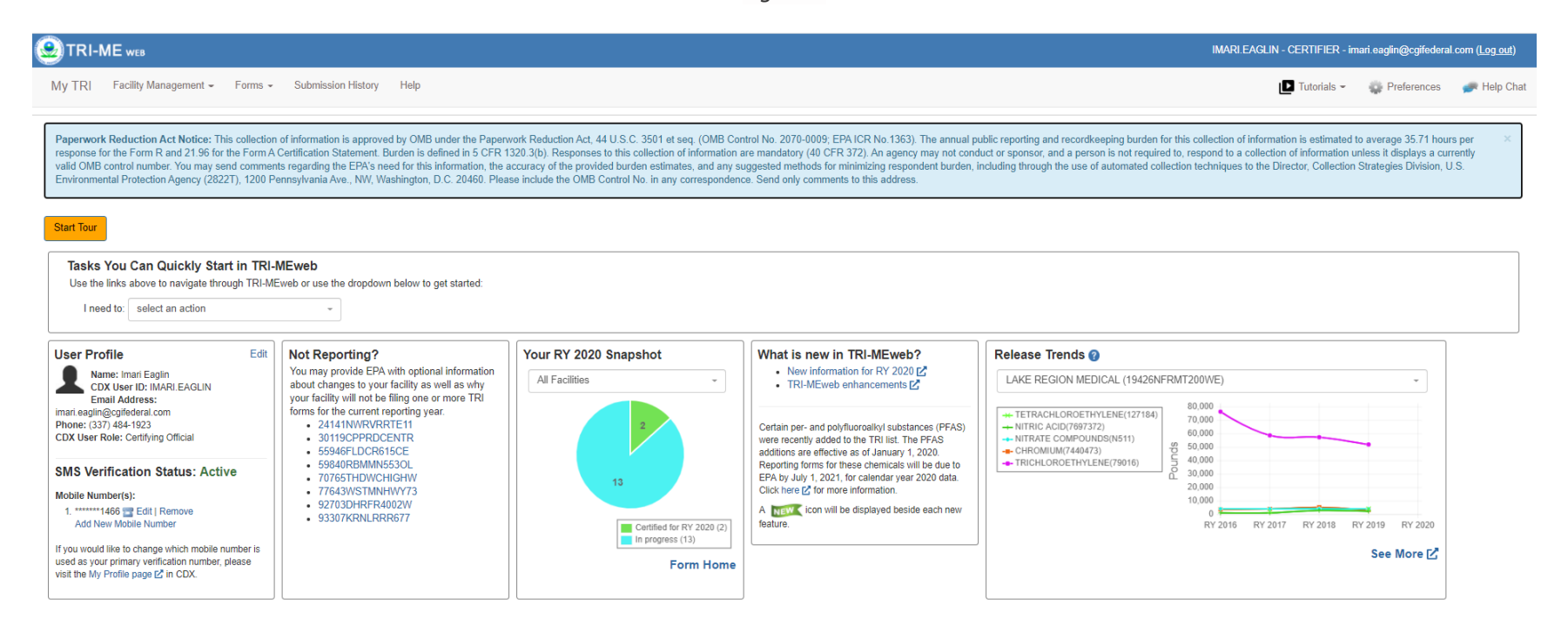